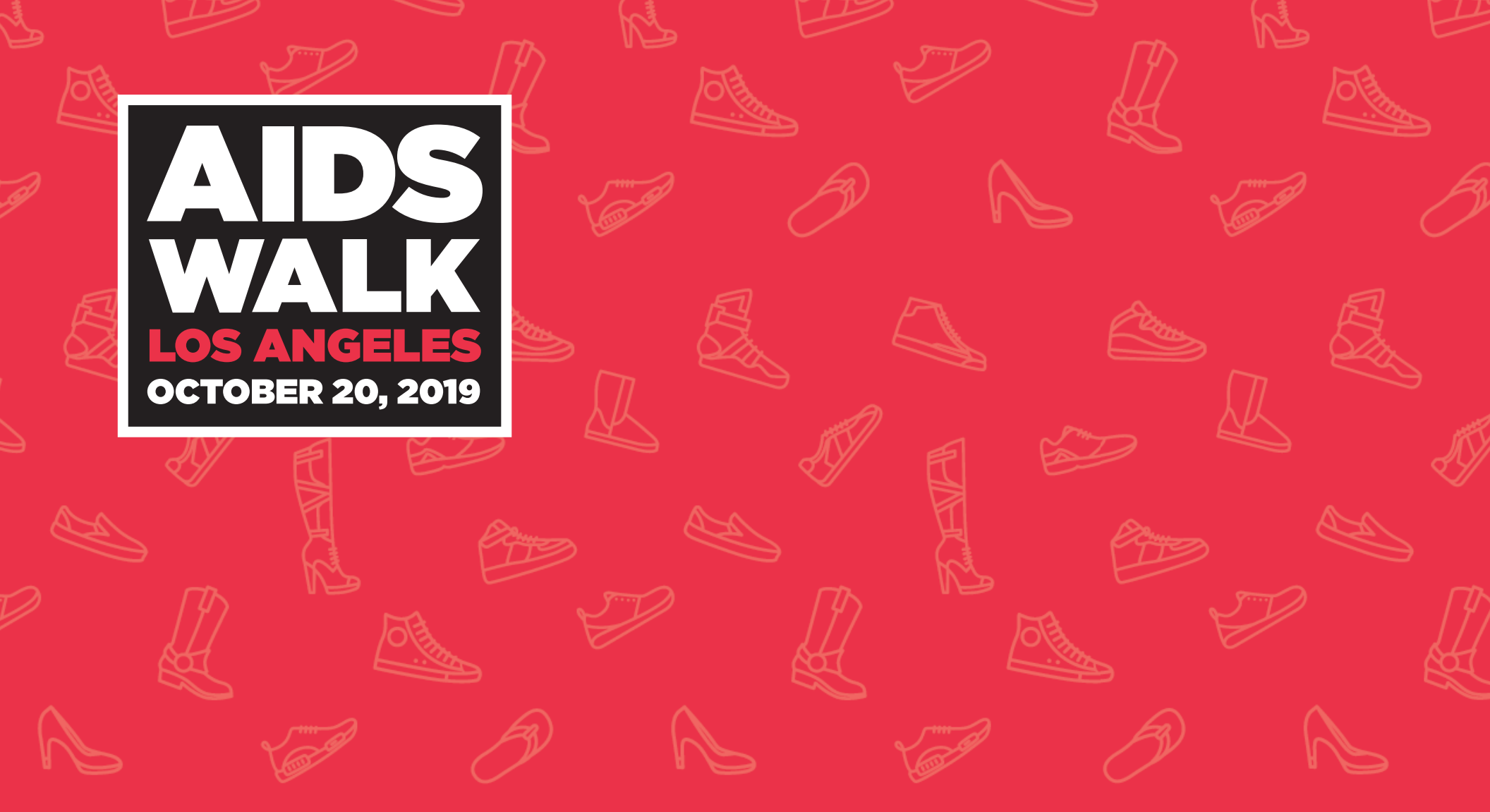

## **Personalizing your Fundraising Page**

Step by step on how to personalize your online AIDS Walk LA profile.

![](_page_0_Picture_3.jpeg)

Go f 🖸 🎔 🗈

Find a Walker

Log in to your online AWLA profile and personalize your page using these steps.

![](_page_1_Picture_2.jpeg)

![](_page_1_Picture_3.jpeg)

![](_page_2_Picture_1.jpeg)

## STEP 2: UPLOAD PHOTO

| Upload Photo                                                                                                    | X<br>Click on this<br>box and<br>choose which<br>photo to<br>upload.                                          |
|----------------------------------------------------------------------------------------------------|----------------------------------------------------------------------------------------------------|
| LOS ANGELES<br>OCTOBER 20, 2019       Welcome       Contact Book         Dashboard       My Page       EMAIL       CONTACT BOOK         SO RAISED OF \$300 GOAL | TINFO MY TEAM  Fundraising looks good on you! To raise the most: 0% complete Need to join a team not created? |
| Donations                                                                                                    | Create Custom URL<br>Donate to Your Team<br>Update Goal Amount                                                |
| Start rundraising to see your progress.                                                                                                    | Personalize My Page<br>Upload Photo<br>Import Your Contacts<br>Post a Message to a Social Network             |

## STEP 3: RESIZE PHOTO

| Upload Photo                                                                                                    | Vise the slider         vise         vise                                                                                                    |
|----------------------------------------------------------------------------------------------------|----------------------------------------------------------------------------------------------------|
| LOS ANGELES       VVEICOME Control of the second of the second of the seco | EEPORTS MY INFO MY TEAM Fundraising looks good on you! To raise the most: 0% complete Need to join a team not created?                                                                                                    |
| Donations Start fundraising to see your progress. 5 TEAM WALKERS EMAI                                                                                                    | Create Custom URL<br>Donate to Your Team<br>Update Goal Amount<br>Update Goal Amount<br>Update Account Details<br>Personalize My Page<br>Upload Photo<br>Upload Photo<br>Import Your Contacts<br>Post a Message to a Social Network<br>Send a Fundraising Email<br>Enter Cash/Check Donation |
| Recent Donations                                                                                                    | View All                                                                                                    |

AIDS Walk Los Angles 2019 Benefiting:

![](_page_5_Picture_1.jpeg)

![](_page_6_Picture_1.jpeg)

![](_page_7_Picture_1.jpeg)

![](_page_8_Picture_1.jpeg)